## How to reserve your spot

## 1. Go to the website <u>https://mycampuslife.ufv.ca/</u>

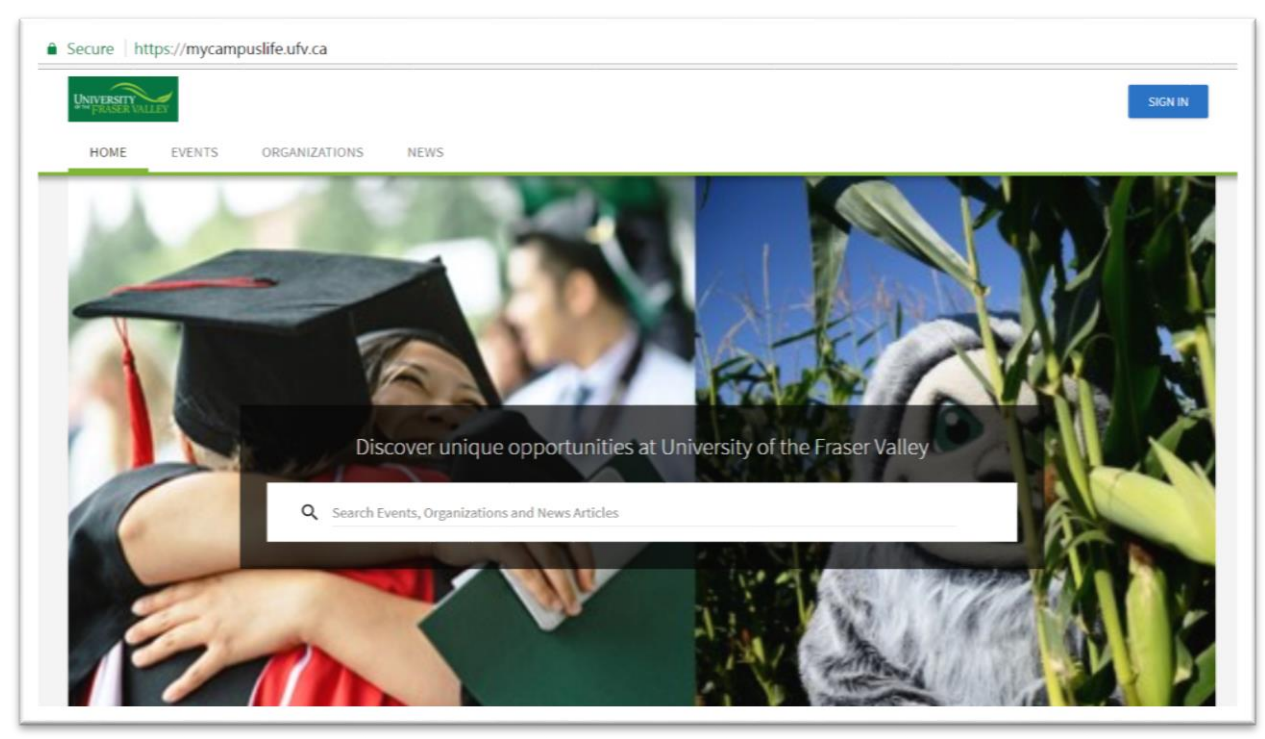

2. Type Spin & Strength in the *Search* field in the middle of your screen. Click on the appropriate class date.

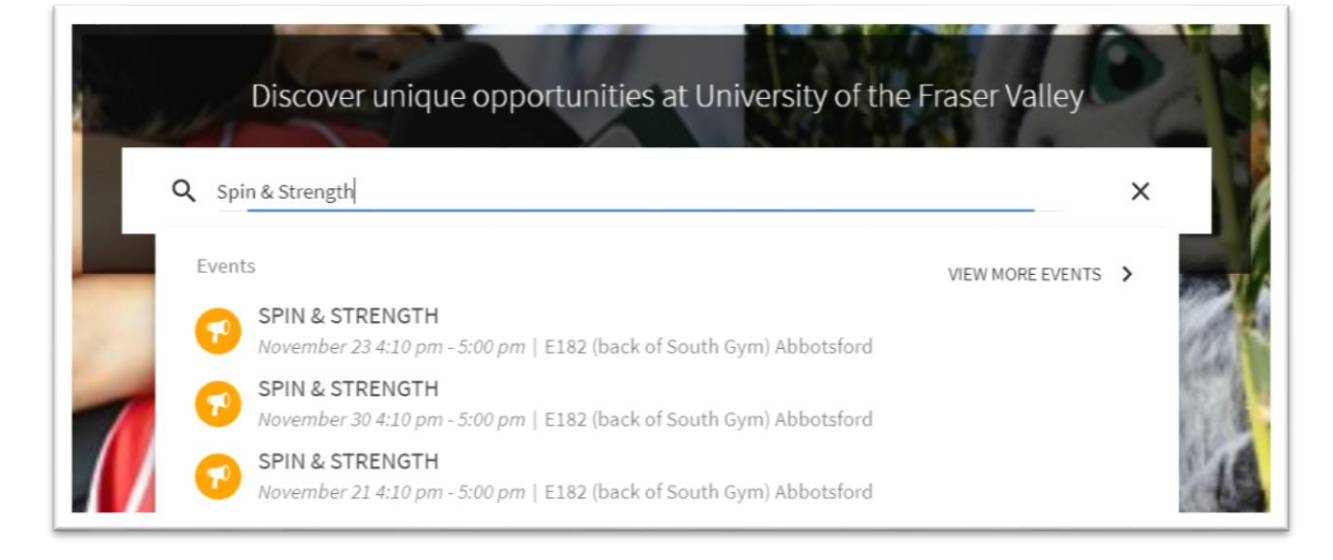

3. Once on the class event page click on "SIGN IN TO RSVP"

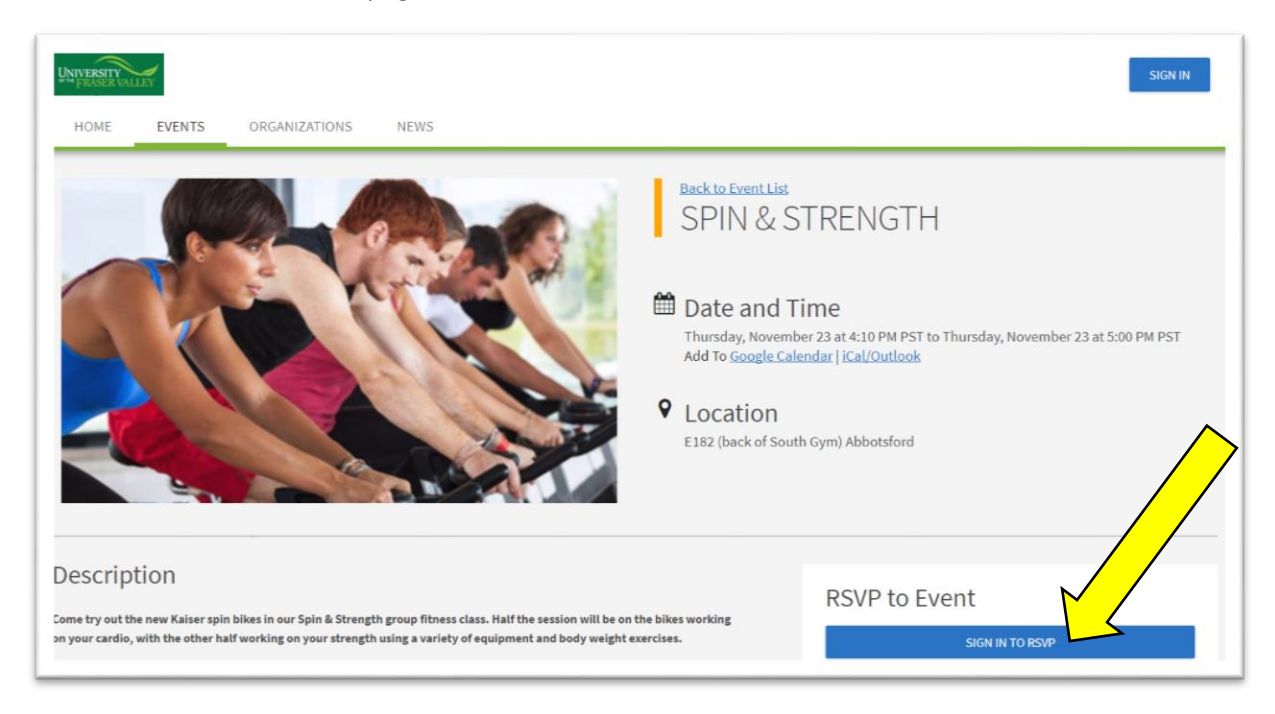

## 4. Sign in using your MyUFV login

| UFV                     |          |         |
|-------------------------|----------|---------|
| Sign in to your account |          |         |
| User Name               | Password | Sign In |
| Stay Signed In          |          |         |

5. Select "I will be attending" and then the blue RSVP TO EVENT button to make it official. Note: Guests will not be accepted. Everyone must RSVP on their own account.

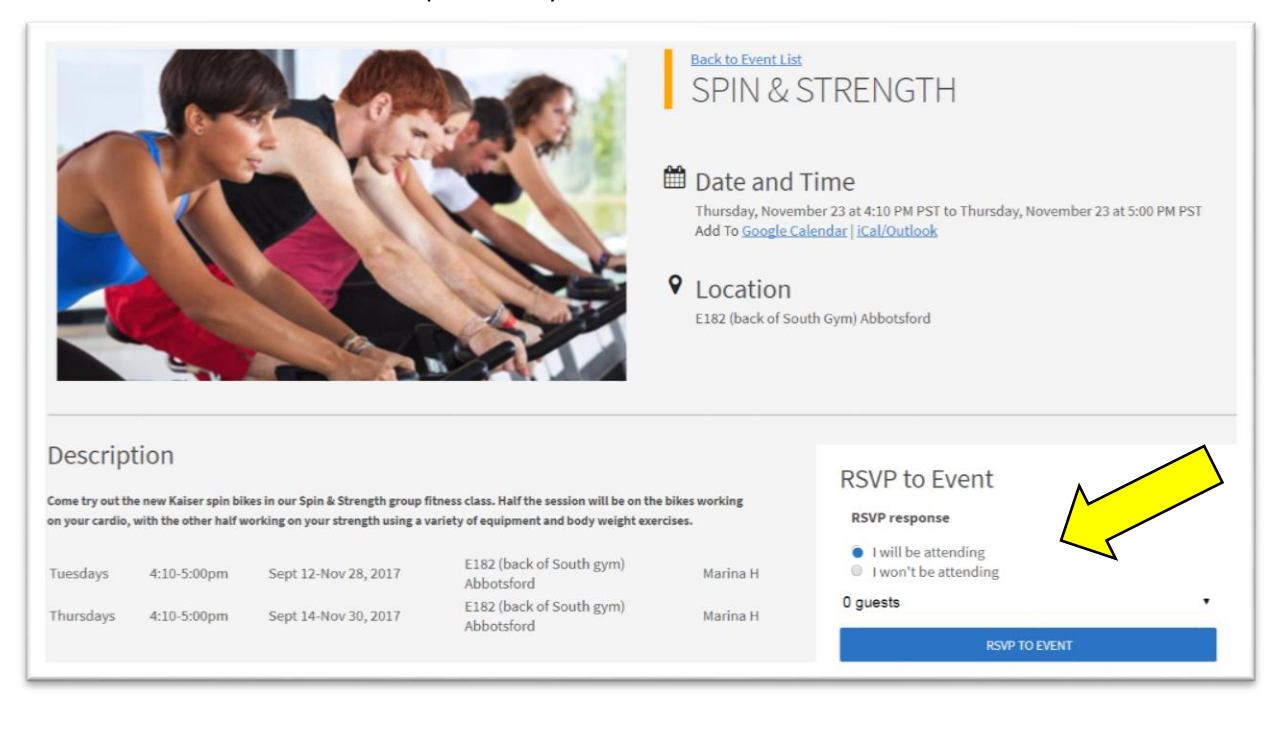

6. Once you submit your RSVP a small box will come up at the bottom of the screen that says "you have successfully RSVP'd.

We would also like to invite you to join the **Campus Recreation** Organization which will allow you to explore all of the Campus Recreation programs we are offering each semester.